## NJC Salon Manager Ver6

## マニュアル

インストール・ライセンス認証篇

| S NJC Salon Manager         |                  |  |
|-----------------------------|------------------|--|
| NJE                         | F1:顧客マスタ(カルテ)    |  |
| Salon Managar               | F2:売上入力          |  |
|                             | F3:売上モニタ(日計・月計)  |  |
|                             | F4:顧客リスト/DM      |  |
|                             | F5:来店予想/失客/新規リスト |  |
|                             | F6:予約            |  |
|                             | F7:各種分析帳票        |  |
|                             | F8:各種設定          |  |
|                             |                  |  |
|                             | マニュアル            |  |
| - PROFESSIONAL -<br>Ver5-63 | F9:終了            |  |
| 2013/03/09 12:33:28         |                  |  |

| • | インストール(セットアップ) | • • • • • | З |
|---|----------------|-----------|---|
| • | 起動とライセンス認証     | ••••      | 9 |

ダウンロードの場合

(セットアップCD(システムディスク)をお持ちの方は、CDを挿入し、しばらく 待ちます。5ページ以降をお読み下さい)

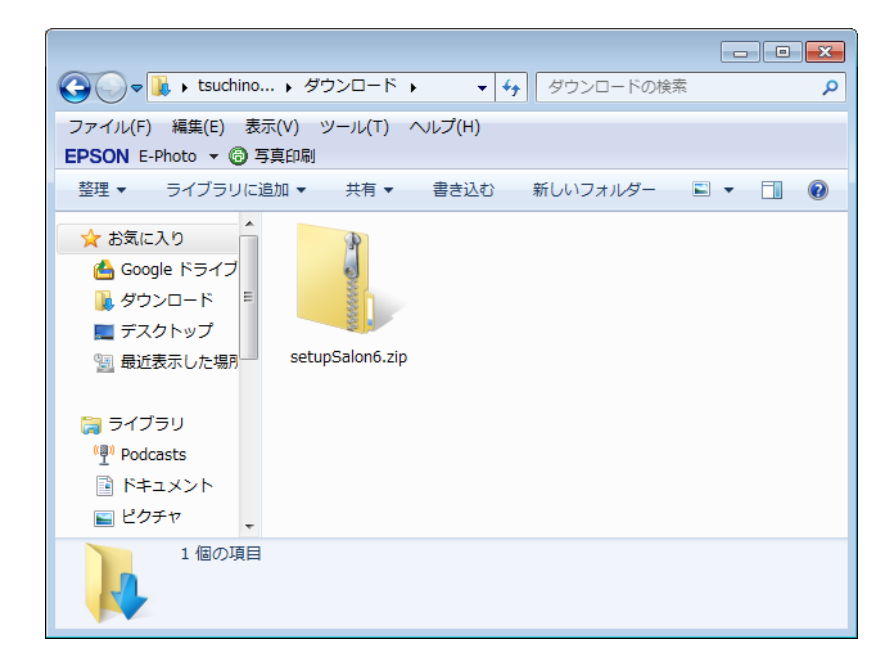

ダウンロードすると setupSalon6.zip という ファイルがダウンロードできます。

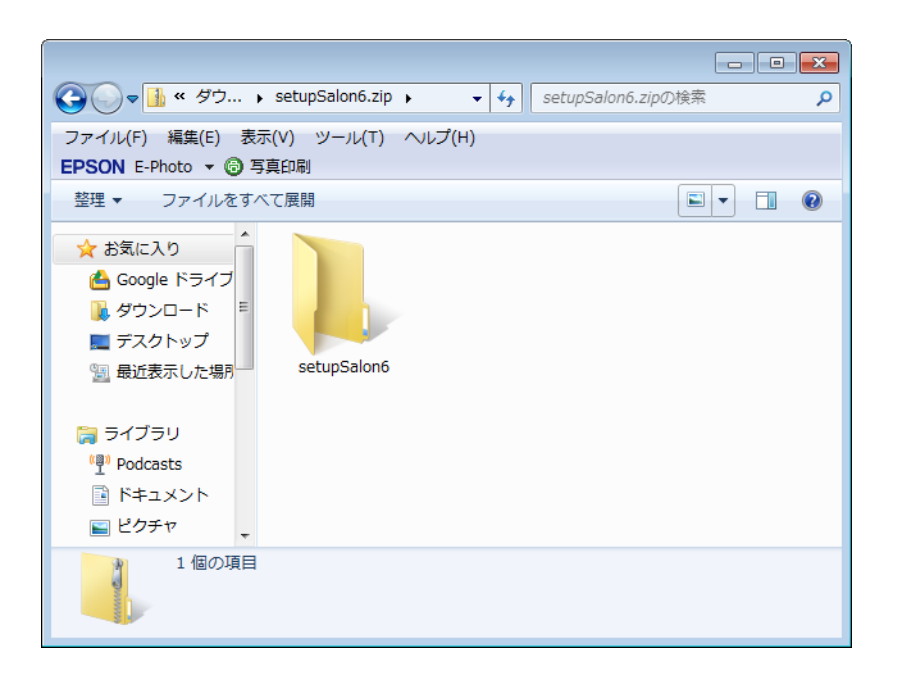

setupSalon6.zip をダブルクリックすると setupSalon6 というフォルダが現れます。

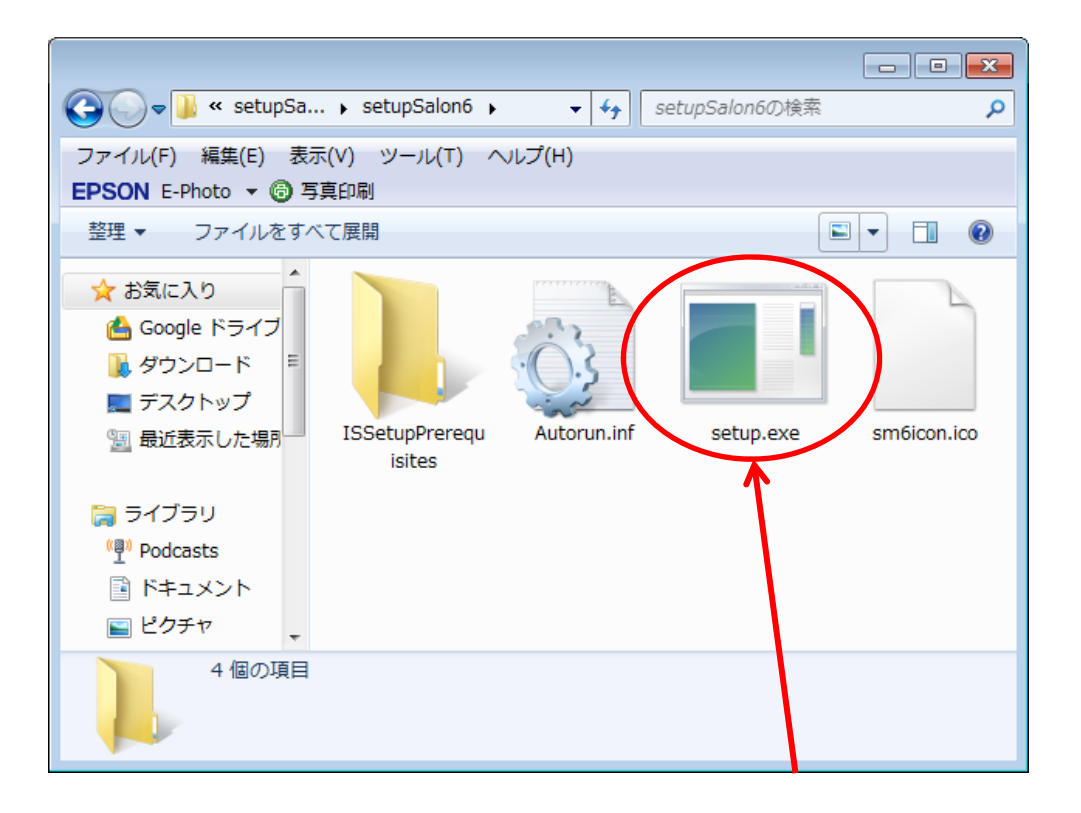

さらにダブルクリックして setupSalon6 フォルタ を開くと4 つのファイルが 表示されますので、setup.exe をダブルクリックしてください。

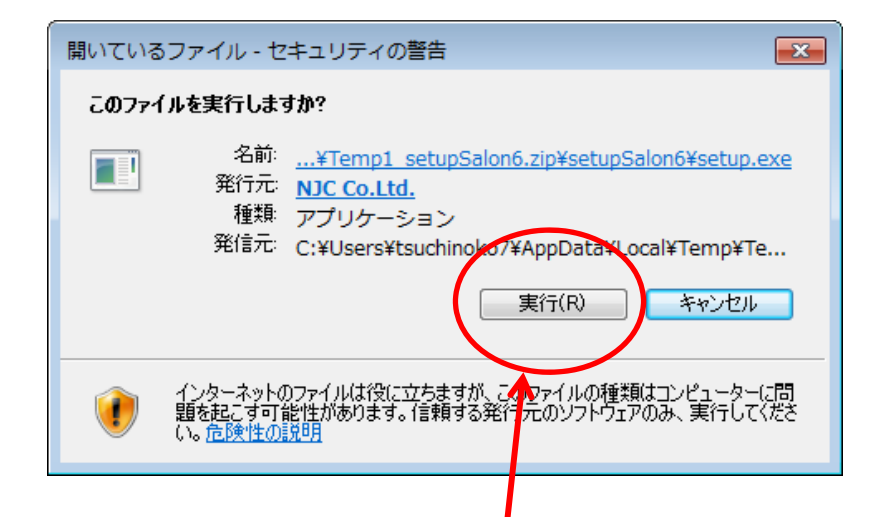

セキュリティの警告が表示されます。 「実行」を押します。

(当社(NJC Co.,Ltd)の発行したプログラムです)

| 🧏 Microsoft .NET Framework 4 번              | ットアップ                               |                |   |
|---------------------------------------------|-------------------------------------|----------------|---|
| .NET Framework 4 セットアップ<br>統行するには、ライセンス条項に同 | 意してください。                            | NET            | 1 |
| マイクロソフト ソフトウェアう<br>MICROSOFT WINDOWS 2      | 追加ライセンス条項<br>ドベレーティング システム用 I       | MICROSOFT .NET |   |
| ▼周囲まする(A)                                   |                                     | 3              |   |
| 推定ダウンロード サイズ:<br>推定ダウンロード時間:                | 0 MB<br>ダイヤルアップ: 0 分<br>ブロードバンド 0 分 |                |   |
|                                             |                                     | インストール() キャンセル |   |

本ソフトウェアでは .NET Framework 4 を使用しています。 パソコンに .NET Framework 4 がインストールされていない 場合、左のような画面が表示されます。

この場合は「同意する」をクリックして、インストールして ください。

(すでにインストール済みの場合には、この画面は 表示されませんので、読み飛ばして下さい)

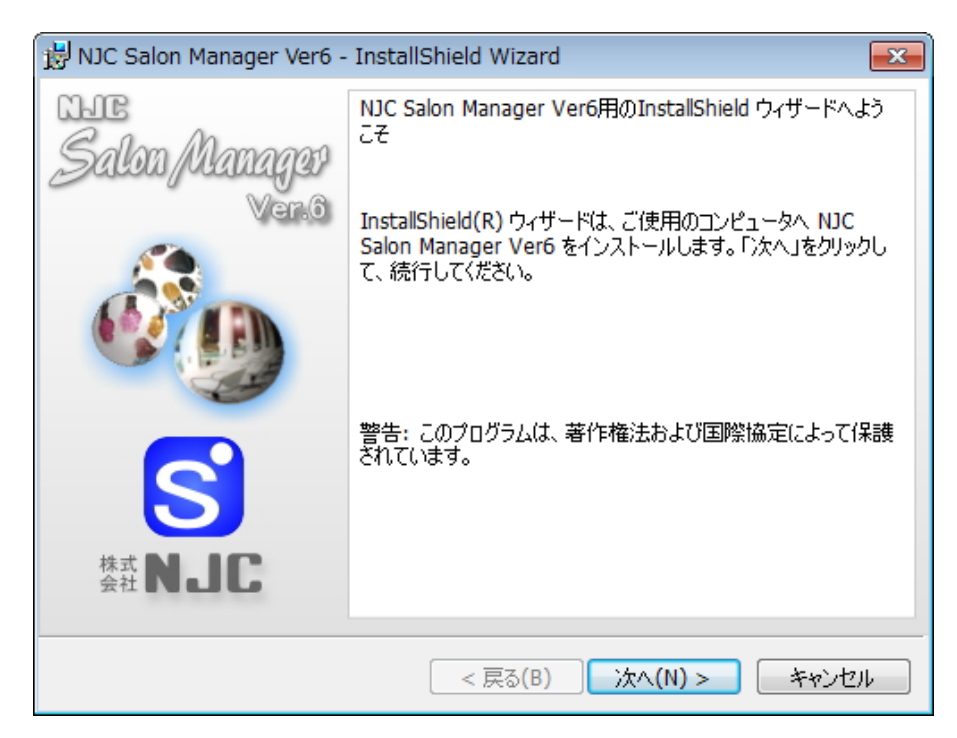

InstallShield ウィザードが表示されますので 「次へ」をクリックします。

| 😼 NJC Salon Manager Ver6 - InstallShield Wizard                      | <b>—</b>                      |
|----------------------------------------------------------------------|-------------------------------|
| プログラムをインストールする準備ができました<br>ウィザードは、インストールを開始する準備ができました。                | Salan Alanager <mark>S</mark> |
| インストールの設定を参照したり変更する場合は、「戻る」をクリックしてく<br>リックすると、ウィザードを終了します。<br>現在の設定: | ださい。「キャンセル」をク                 |
| セットアップ タイプ:<br>標準                                                    |                               |
| インストール先フォルダ:<br>C:¥Program Files¥NJC¥hm6¥                            |                               |
| ユーザー情報:<br>名前: tsuchinoko7<br>会社:                                    |                               |
| InstallShield                                                        | <u>ール(I)</u> キャンセル            |

「インストール」ボタンをクリックします。

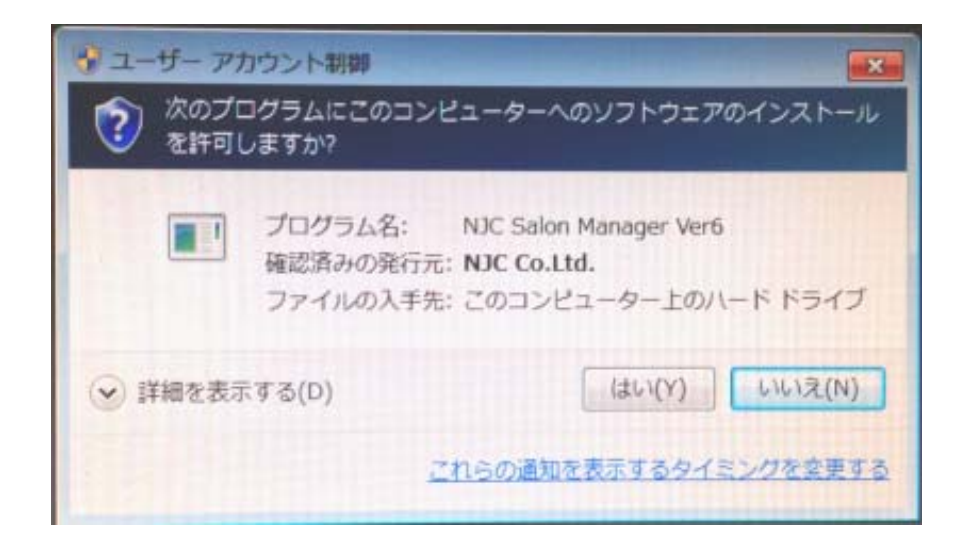

場合によっては、UAC(ユーザーアカウント制御)による 署名付きファイル起動確認画面が表示されるときもあり ますのが「はい」をクリックします。

| NJC Salo          | on Manager Ver6 - InstallShield Wizard                       |                                 |
|-------------------|--------------------------------------------------------------|---------------------------------|
| NJC Salon<br>選択した | Manager Ver6 をインストールしています<br>ブログラム機能をインストールしています。            | Salas Alangu S                  |
| 13                | InstallShield ウィザードは、NJC Salon Manager Ve<br>ます。しばらくお待ちください。 | ar6 をインストールしてい                  |
|                   | ステータス:                                                       |                                 |
|                   | インストールを検証しています                                               |                                 |
|                   | -                                                            |                                 |
|                   |                                                              |                                 |
|                   |                                                              |                                 |
|                   |                                                              |                                 |
|                   |                                                              |                                 |
| ant all thinks    |                                                              |                                 |
| a caroniero       | < mx/p)                                                      | for fully set of the set of the |
|                   | < FRO(B)                                                     | ANTIN S ANTON                   |

インストールが開始されます。

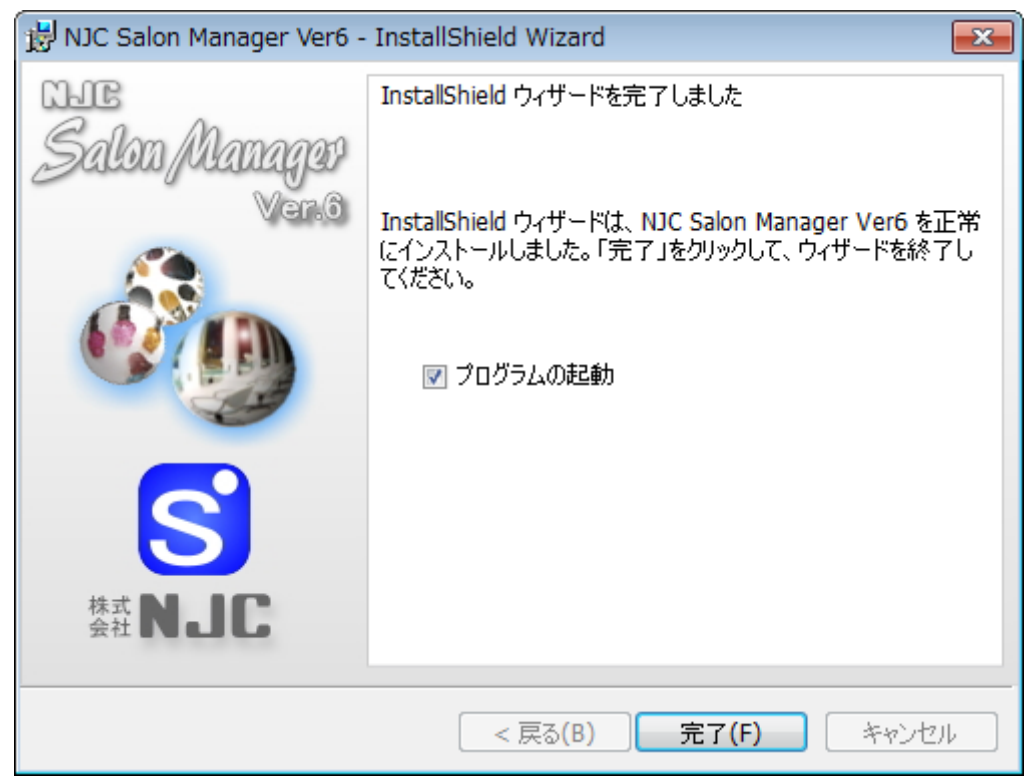

インストールが終了しました。「完了」をクリックします。

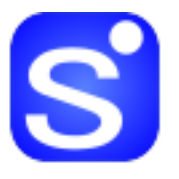

NJC Salon Manager Ver6

デスクトップ上に NJC Salon Manager の アイコンが作成されていますので

ダブルクリックして起動してください。

デスクトップのアイコンをダブルクリックして起動します。

| S ライセンス認証 23                                               |
|------------------------------------------------------------|
| NJC Salon Manager Ver.6 の ライセンス認証へようこそ                     |
| お店名,ライセンスキーを入力して[認証]ボタンを<br>クリックして下さい。                     |
| お店名 NJCサロン                                                 |
| 5/他以补~                                                     |
| ライセンスキーはこちらでお求めいただけます。                                     |
| NJC Salon Manager Ver6 について くわしい説明はこちら<br>初回起動日 2013/04/04 |
| 2013/05/03まではライセンスキーで認証をしなくても全ての機能を<br>ご利用いただけます。          |
| F1:7リー版として無償で使う F7:認証 F9:中止                                |

ライセンス認証画面が表示されます。

起動後30日間は、お店名・所在地・電話番号および代表者を入力し「F7:認証」を押すと PROFESSIONAL版の全機能がご利用いただけます。

> 起動後30日経過後は、ライセンスをご購入のうえ ライセンスキーを入力し認証してから御利用くださいませ。

※すでに過去のバージョン(Ver6,Ver4)のフリー版を御利用の場合には 30日無料体験ができません。

ライセンスキーを入力し「F7:認証」を押すと

| ソフトウェア使用許諾契約 | 確認画面                                                                                                    | 83       |
|--------------|----------------------------------------------------------------------------------------------------|----------|
| ソフトウェア使用     | 許諾契約書をよく読んで、「同意する」または「同意しない」をクリックしてください。                                                                                                    |          |
| ソフトウェア使用     | 許諾契約書(ライセンス認証同意事項書)                                                                                                    | <b>^</b> |
| 件 名          | 「NJC Hair Manager Ver 5.00 PROFESSIONAL版」                                                                                                    |          |
| 著作権          | 本ソフトウエアの著作権は、株式会社エヌジェイシーが保有しています。                                                                                                    |          |
| 使用法及び制限      | 本使用許諾契約により、お客様は1台のコンピューターに1つの本ソフトウェアをインストー<br>ルし、ご利用になることができます。いかなる場合でも複製を、禁止します。<br>また、法律上または本使用許諾契約により許可される場合を除き、お客様は本ソフトウェア<br>を、逆コンパイルし、リバースエンジニアし、逆アッセンブルし、修正し、レンタルし、リース<br>し、頒布し又は貸与し、複製し、また、本ソフトウェアにでも違反した場合、本使用許諾契約<br>は、株式会社エヌジェイシーからの事前の通知なく、自動的に解除される<br>ものとします。<br>また、この契約解除による、リース解約、契約解約などは一切、応じられません。 | ш        |
| 保証範囲         | お客様は、本ソフトウェアの定める仕様の範囲において、保証をうけることができます。<br>仕様の範囲とは、納品事前に書面にて交わしたもの、あるいは、本ソフトウェアについて<br>事前に公表、公開されている仕様、機能の範囲とする。ロ頭による仕様の範囲、追加機能<br>などについては、別途契約を要するものとし、これが交わされないものは仕様の範囲には<br>該当せず、保証をうけることはできないものとします。                                                                                                    |          |
|              | また、株式会社エヌジェイシーは、過失を含むいかなる場合であっても<br>本使用許諾契約に起因する若しくは関連する一切の損害(付随的、特別及び間接損害<br>並びに逸失利益を含むがこれらに限定されるものではない)について、その責務を負い<br>ません。                                                                                                    |          |
|              | 本使用許諾契約は、日本国の法令に準拠し、これに基づいて解釈されるものとします。<br>本使用許諾契約に関連して当事者間に生じる訴訟又はその他の紛争の解決は、金沢地方                                                                                                    | +        |
| <            | F7:同意する<br>F9:同意しない                                                                                                    | )<br>}   |

使用許諾契約確認画面が表示されますので

内容をよく読んで「同意する」をクリックしてください。

ライセンス認証が終了し、

購入した EDITION の Salon Manager として起動します。

以後、この画面は出ません。

## NJC Hair Manager(認証エラー)

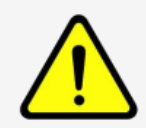

ライセンスキー[ ]は既に認証されています 他のライセンスキーを入力するか、または info@g-cm3.com までメールにて 認証解除を依頼してください。解除は正規ユーザーであることが確認 されれば行われます。

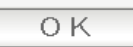

## ライセンスキーを入力すると 上記の画面で拒否されることがあります。

NJC Salon Manager Ver6 では、パソコン1台に1つのライセンスが必要 ですが、既に別のパソコン等で、ライセンスキーが使われていることを 意味します。

この場合、ライセンス認証はできません。

パソコンの調子が悪いなどで、NJC Salon Manager を再インストールした場合や 新しいパソコンに引っ越しを行う場合には

所定の手続き(マニュアルの「システム環境設定」をごらんください)を 行いますと、再び、認証ができるようになりますが、

> 急なパソコントラブルや、手続きを失念した、などで このメッセージが表示された場合は、お手数でも弊社まで 「ライセンス認証解除」をご依頼下さい。(無料です)

「ライセンス認証解除」には、正規の利用者で正しい使い方をしていること を説明できる資料を求める場合がございます。